## OKI ドットプリンタ カットシートフィーダの用紙サイズ設定方法

2020.3.31

```
①Windowsのスタートボタンから「設定」→「デバイス」→「デバイスとプリンター」
```

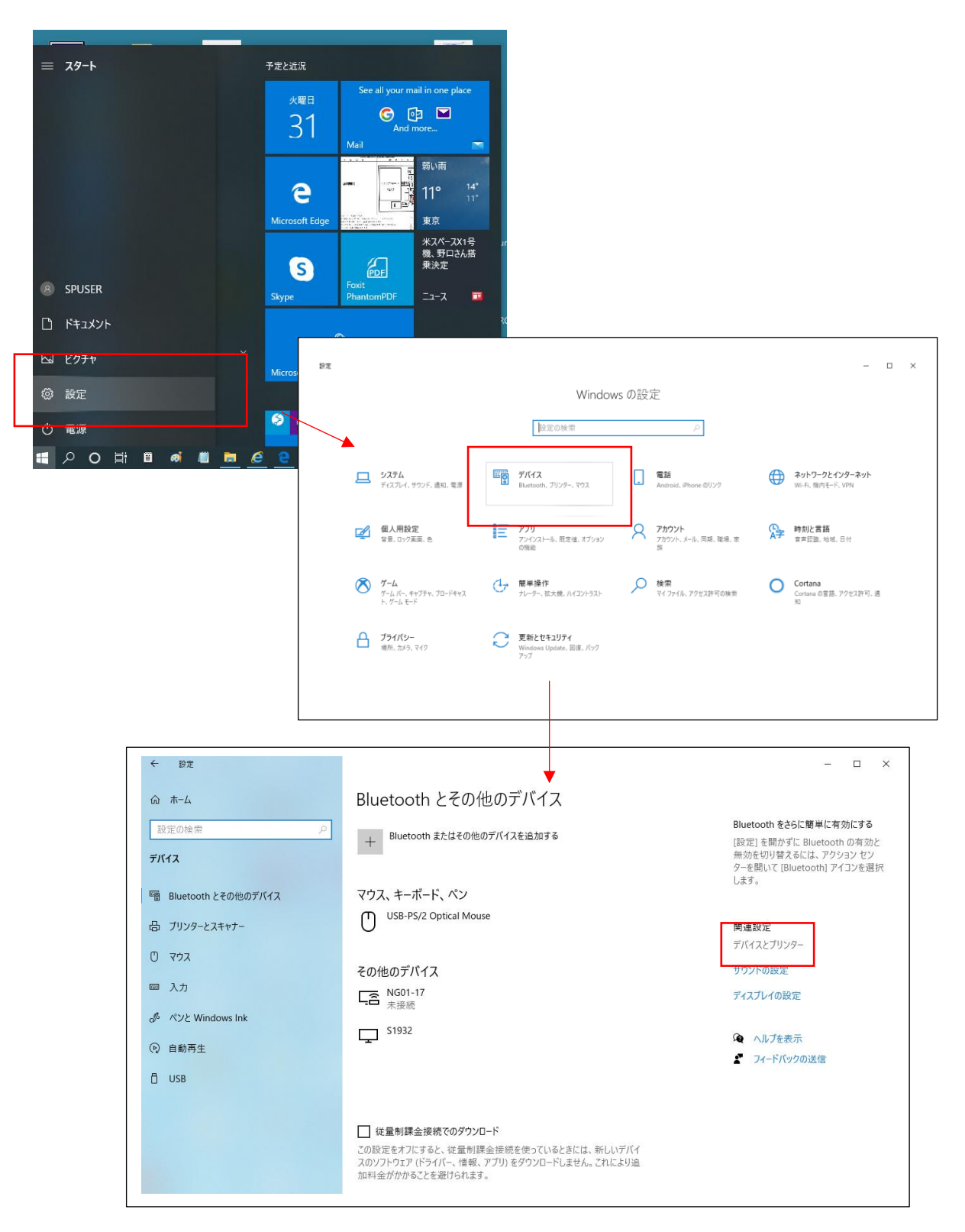

②プリンターの中から、OKI ドットプリンタのカットシートフィーダ用のドライバを探し、右クリック「プリンタのプロパティ」を選択

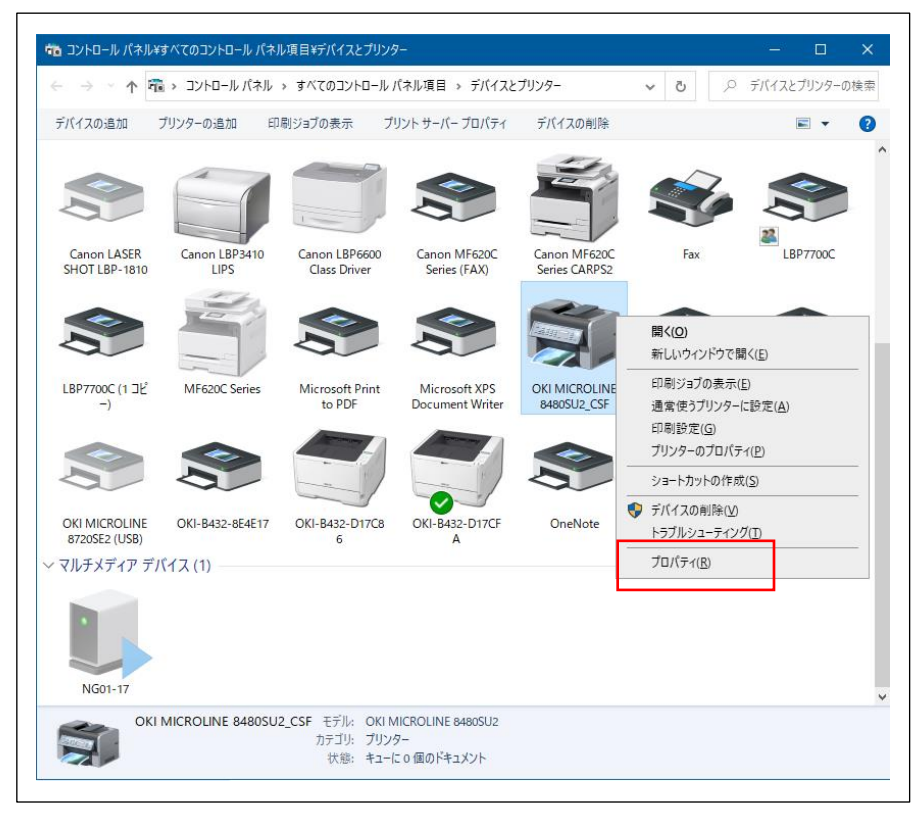

③デバイスの設定→「カットシートフィーダ: B4 (JIS) 横」を選択→「OK」

| È般        | 共有         | ポート           | 詳細設定              | 色の管理     | セキュリ | 71 | デバイスの設定 |  |
|-----------|------------|---------------|-------------------|----------|------|----|---------|--|
|           |            |               |                   |          |      |    |         |  |
| · · · · · |            | OLINE 84      | 80SU2 デバイ         | スの設定     |      |    |         |  |
| ÷         | 3 給紙7      | ち法と用紙         | の割り当て             |          |      |    |         |  |
|           | ₹          | 差し: <u>使用</u> | しない               |          |      |    |         |  |
|           |            | ガットシートフィ      | -ダ: <u>使用し</u> な  | ()       |      |    |         |  |
|           | 後          | カットシートフィ      | -ダ: B4 (JI        | S) 横     | ~    | •  |         |  |
|           | 70         | ントトラクタフィ      | -ダ : <u>使用し</u> な | <u>u</u> |      |    |         |  |
|           | <u>1</u> 7 | 'トラクタフィータ     | : <u>使用しない</u>    |          |      |    |         |  |
|           |            |               |                   |          |      |    |         |  |
|           |            |               |                   |          |      |    |         |  |
|           |            |               |                   |          |      |    |         |  |
|           |            |               |                   |          |      |    |         |  |
|           |            |               |                   |          |      |    |         |  |
|           |            |               |                   |          |      |    |         |  |
|           |            |               |                   |          |      |    |         |  |
|           |            |               |                   |          |      |    |         |  |
|           |            |               |                   |          |      |    |         |  |
|           |            |               |                   |          |      |    |         |  |
|           |            |               |                   |          |      |    |         |  |
|           |            |               |                   |          |      |    |         |  |
|           |            |               |                   |          |      |    |         |  |